# Web room bookings

## How to check room availability and make a booking online

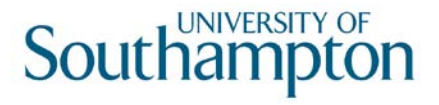

#### Accessing the Web Room Booking page

- 1. Open an internet browser window (Internet Explorer, Firefox etc.) and go to: <u>www.sussed.soton.ac.uk</u>.
- 2. Log in using your University of Southampton username and password (the same details you use to access your PC and your email account). *Please note it is not possible to access web room booking using generic email accounts you need to use your personal log in details.*
- 3. Click on the **Services** tab which you will find amongst several tabs running along near the top of the webpage:

| SUSSED                                 | Sear         | ch University N | letwork             | ٩                                       |                   |  |
|----------------------------------------|--------------|-----------------|---------------------|-----------------------------------------|-------------------|--|
| Home Services News Email Students      | Researchers  | Notices         | School              | My Home                                 | Library           |  |
| Now find <b>Room Bookings</b> in the O | uick Links ł | oox on          | Quick L             | inks                                    |                   |  |
| the top right hand side of the page    | 2:           |                 | ବ୍ର Clos<br>ବ୍ର FOO | ure days & public<br>D - Delivered Cate | holidays<br>aring |  |

5. A new window will now open\* - this is the Web *Room Booking* page.

\*If it doesn't please ensure 'Block Pop-ups' is switched off in your Internet Browser settings – contact <u>serviceline@soton.ac.uk</u> if you are not sure how to do this.

| Quick Links                     |                   |
|---------------------------------|-------------------|
| Closure days & public holidays  |                   |
| SFOOD - Delivered Catering      |                   |
| Faculties and Academic units    |                   |
| Exam Timetables                 |                   |
| SaSustainability                |                   |
| BRoom Bookings                  |                   |
| Software downloads (iSolutions  | 5)                |
| Staff telephone directory by de | pt/school         |
| Staff telephone directory by su | rname             |
| Subscribe (iSolutions)          |                   |
| Timetables                      |                   |
| CUniversity Almanac             |                   |
| BUniversity Calendar            |                   |
| C University Gifts              |                   |
| WARPit                          |                   |
| Sood practice guide for support | ting internationa |
| students                        |                   |

6. From this page you can make/ cancel a booking and check room availability for your event.

### To make a room booking

4.

1. On the *Web Room Booking* page specify the room that is required using the filters. You can use the various filters to define the room you wish to book – **the only filter that is mandatory is minimum size**.

| 1 Location                     |                                    |       |                                                                                                    |          |
|--------------------------------|------------------------------------|-------|----------------------------------------------------------------------------------------------------|----------|
| Define the room using filters. | Minimum Size                       | <br>• | Resources                                                                                                  |          |
| olew intered rooms             | Building                           | <br>• | Bench PC on Lectern                                                                                        | (=)      |
|                                | Common Learning<br>Space / Faculty | <br>• | DISABLED ACCESS (A) Ground Floor Room Fully Accessi<br>DISABLED ACCESS (A) Ground Floor Room Fully Accessi | it<br>it |
|                                | Campus                             | <br>• | DISABLED ACCESS (B) Upper Floor Room Egress Standa                                                         | r -      |

2. To see the list of rooms that meet your criteria, you can click on View filtered rooms

| Name              | Description                                  |    |           | <u>Common Learning Space /</u><br><u>Faculty</u> | <u>Campus</u>      |
|-------------------|----------------------------------------------|----|-----------|--------------------------------------------------|--------------------|
| 04/1031           | Common Learning Space                        | 16 | 000401031 | Room bookings                                    | Highfield-<br>West |
| 04/2059           | Common Learning Space                        | 16 | 000402059 | Room bookings                                    | Highfield-<br>West |
| 58 / 1035 (S/R J) | Common Learning Space: Murray Seminar Room J | 16 | 005801035 | Room bookings                                    | Highfield-<br>West |
| 58 / 1037 (S/R K) | Common Learning Space: Murray Seminar Room K | 16 | 005801037 | Room bookings                                    | Highfield-         |

3. You now need to choose the date(s) for your booking by either selecting the appropriate date from the calendar or clicking on Select Multiple Weeks

|     | January 2014 🔹 |     |     |     |          | ≥   |
|-----|----------------|-----|-----|-----|----------|-----|
| Mon | Tue            | Wed | Thu | Fri | Sat      | Sun |
| 30  | 31             | 1   | 2   | 3   | 4        | 5   |
| 6   | 7              | 8   | 9   | 10  | 11       | 12  |
| 13  | <u>14</u>      | 15  | 16  | 17  | 18       | 19  |
| 20  | 21             | 22  | 23  | 24  | 25       | 26  |
| 27  | 28             | 29  | 30  | 31  | <u>1</u> | 2   |
| 3   | 4              | 5   | 6   | 7   | 8        | 9   |

#### 2 Date

Choose a single date or book multiple days in multiple weeks.

Select multiple days/weeks

4.If you choose to select multiple days/weeks, the calendar changes to allow you

### to pick a week/day range:

| _           | Weeks starting          |   |
|-------------|-------------------------|---|
| Monday 📃    | Wk 16 w/c Mon 13 Jan 14 |   |
| Tuesday 🔲   | Wk 17 w/c Mon 20 Jan 14 |   |
| Wednesday 🔲 | Wk 18 w/c Mon 27 Jan 14 |   |
| Thursday 📃  | Wk 19 w/c Mon 03 Feb 14 |   |
| Friday 🗐    | Wk 20 w/c Mon 10 Feb 14 |   |
| Saturday    | Wk 21 w/c Mon 17 Feb 14 |   |
| Saturday    | Wk 22 w/c Mon 24 Feb 14 | Ŧ |
| Sunday 🔤    |                         |   |

5.Next select your preferred start and end time - these can be changed later- and

click on the next

| 3 Time                                                     |                      |   |                    |   |
|------------------------------------------------------------|----------------------|---|--------------------|---|
| Select a preferred start time. You<br>can adjust it later. | Preferred Start 8:00 | ~ | Preferred End 9:00 |   |
|                                                            |                      |   |                    | _ |

#### button

- Note: If you have missed any of the required information you will be returned to the web room booking page and advised what information is required before your booking can be processed – e.g. At least one day must be selected
- 6. You will now be able to select from the available options the room which you would like to book by clicking on the radio button in the left hand column:

|            | Time      |        | Name              |
|------------|-----------|--------|-------------------|
| $\bigcirc$ | 8:00-9:00 | G      | 04 / 1031         |
| $\bigcirc$ | 8:00-9:00 | G      | 04 / 2059         |
| $\bigcirc$ | 8:00-9:00 | O      | 58 / 1035 (S/R J) |
| $\bigcirc$ | 8:00-9:00 | O      | 58 / 1037 (S/R K) |
|            |           | 100000 |                   |

- 7. At the bottom of the list you can use the options to see Earlier or Later Starts or See More Options - Earlier Start Later Start Show More Options
- 8. Clicking on the 🕑 will show a list of other times that the room you are looking at is available.
- 9. Clicking on the will show a list of other locations that are available at that time slot
- 10. Once you are happy with your selection click on the next button:

#### Next >

11. The next screen will ask you to confirm your booking details. You need to enter a short description of your booking and select your Department from the list:

Short Description of Booking

Department Please Select a Department... V

V

V

- 12. You also need to confirm that you accept the Terms and Conditions
  - I accept the <u>Terms and Conditions</u> Please Select...
- 13. If your booking will feature a music performance -please select the appropriate format from the drop down list. If not please leave as None:

Please indicate if booking will feature music performance

None

14. If your booking will feature an external speaker – please select either yes or no from the drop down

| external speaker or organisation to your | No | ~ |
|------------------------------------------|----|---|
| external speaker of organisation to your |    |   |
| DOOKING                                  |    |   |

15. Next click on

| Confirm | Reservation |
|---------|-------------|
|         |             |

16. You will then receive a message advising that your booking has been received and the room has been reserved. The option to make another booking is given as well

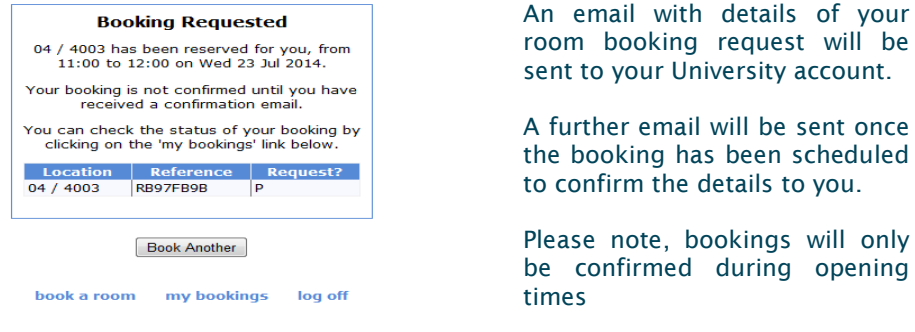

17. Clicking on the **my bookings** label, will navigate you to a screen showing any previous bookings you have made along with their status:

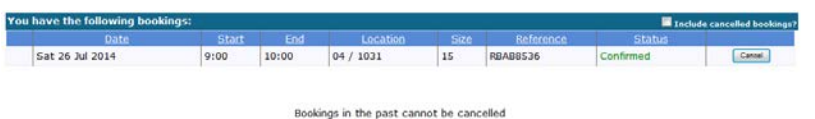

To cancel a booking

- 1. On the **my bookings** page, tick the booking you would like to amend and select the **cancel** button.
- 2. You will be asked to confirm that you wish to cancel the booking. Click on Yes.
- 3. Now that you have successfully amended your booking you will shortly receive an email confirmation in your University account.

Contact the Room Bookings TeamOpening Hours: Monday - FridayT: +44 (0)23 8059 2346 E:09.00 - 17.00roombook@soton.ac.uk09.00 - 17.00